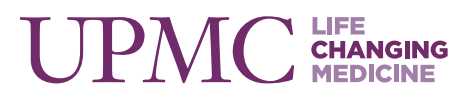

# **UPMC STATIONERY SITE USER GUIDE**

- 1. Step-by-Step Instructions
- 2. Template Descriptions
- 3. What is my division?
- 4. Review of Proof
- 5. Hints and Tips
- 6. Frequently Asked Questions

## **STEP-BY-STEP INSTRUCTIONS**

Follow the steps below to create your stationery and business cards. If you need further assistance, please contact WorkFlow One Customer Service at 1-866-270-4209 or e-mail UPMCASC@workflowone.com.

- 1. Log onto My HUB and select the Supply Chain tab.
- 2. Select eProcurement to open the ePro application.
- 3. Select Requisition.
- 4. Select eMarketplace.
- 5. Go to the Stationery and Business Card section.
- 6. Select WorkFlow One.
- 7. Choose the Stationery and Business Card catalog.
- 8. Choose the item and quantity you would like to order from the catalog.

- 9. Choose a Type of Template (letterhead section only) and Main Division from the drop-down boxes.
- 10. Enter all necessary information and select View Proof.
- 11. Use the + (Zoom In) or (Zoom Out) controls in the Adobe window to resize your proof for optimal viewing.
- 12. Select a button to Submit, Save, or Modify your configuration.
- 13. Select the Continue button located above the proof.
- 14. Add to Cart and Checkout
- 15. Complete the Requisition. Your order will be sent to your manager for approval.

All orders will be delivered seven to 10 business days from date of manager approval.

**Business Cards** 

## **Business Card Option 1: One address**

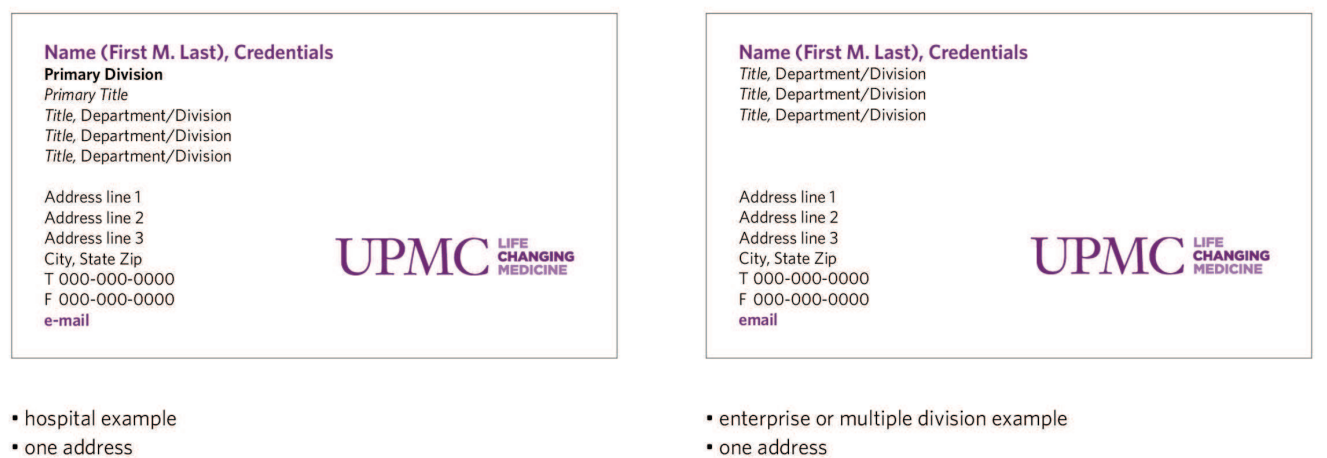

one address

**Business Card Option 2: Two addresses** 

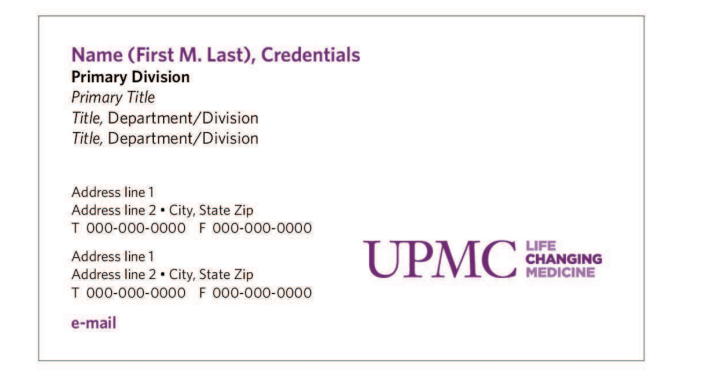

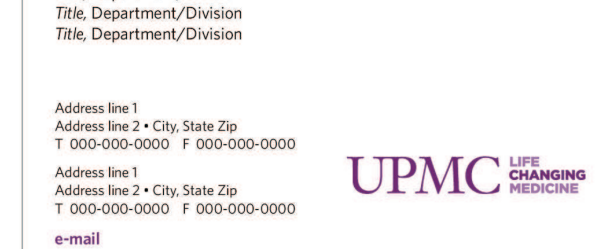

hospital example

two addresses

• enterprise or multiple division example

Name (First M. Last), Credentials

Title, Department/Division

two addresses

## Letterhead

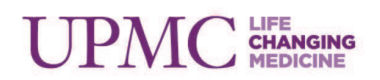

#### **Primary Division**

Department/Division

Name + Credentials Primary Title Title Department/Division

Title Department/Division

Address line one Address line two Address line three City, State Zip T 000-000-0000 000-000-0000 F 000-0000 e-mail

## Single-name, Single, or Multi-address

This template is to be used for a single individual who has one or more addresses.

A maximum of six addresses can be listed. The number of addresses that can be listed depends on the amount of information in each address.

## Letterhead

# UPMC LIFE CHANGING MEDICINE

#### **Primary Division**

#### Department/Division

Name 1 + Credentials Primary Title Title Department/Division Title Department/Division e-mail

#### Name 2 + Credentials Primary Title

Title Department/Division Title Department/Division e-mail

Address line one Address line two Address line three City, State Zip T 000-000-0000 000-0000 F 000-0000

Address line one Address line two Address line three City, State Zip T 000-000-0000 000-0000 F 000-0000

## Multi-name, Single, or Multi-address

This template is to be used when up to three names with titles and department/division personalization are needed with multiple addresses.

A maximum of five addresses can be listed. The number of addresses that can be listed depends on the amount of information in each address.

## Letterhead

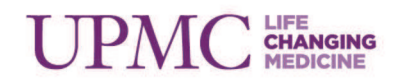

#### **Primary Division**

Department/Division

Address line one Address line two Address line three City, State Zip T 000-000-0000 000-0000 F 000-0000

## **Department/Division Only**

This template is to be used when no personalization is needed and reflects one primary brand, one department or division name, and multiple addresses.

A maximum of nine addresses can be listed. The number of addresses that can be listed depends on the amount of information in each address.

## Letterhead

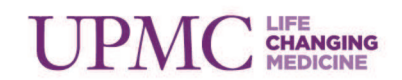

#### **Primary Division**

Department/Division

Name 1 + Credentials Primary Title

Name 2 + Credentials Name 3 + Credentials Name 4 + Credentials Name 5 + Credentials Names additional as required

Address line one Address line two Address line three City, State Zip T 000-000-0000 000-00000 F 000-0000

Address line one Address line two Address line three City, State Zip T 000-000-0000 000-0000000 F 000-0000000 **Multi-name listing** 

This template is to be used when multiple names and addresses need to be listed. The amount of information that can be entered varies.

If you have:

- One to 30 names, you can list up to three addresses
- 31 to 40 names, you can list up to two addresses
- 41 or more names, you can list one address

## Letterhead

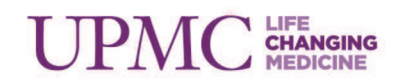

#### Name + Credentials Title Department/Division Title Department/Division

Address line one Address line two Address line three City, State Zip T 000-000-0000 000-000-0000 F 000-0000 e-mail

## Executive

This template is to be used by senior executive leadership, hospital presidents, and senior vice presidents who need individual and personalized stationery.

A maximum of three addresses can be listed.

## Envelopes

To respect the confidentiality and privacy of our patients, envelopes sent from UPMC facilities to patients will not list department and division information. For routing purposes a UPMC mail code may be included in the return address.

| <b>UPMC LIFE CHANGING 2</b><br><b>Primary Division</b><br>UPMC Mail Code<br>Address line one                                     | color #10 business envelope                                                                                                    |
|----------------------------------------------------------------------------------------------------|----------------------------------------------------------------------------------------------------|
| Address line two<br>Address line three<br>City, State Zip                                                                        | <b>UPMC LIFE CHANGING MEDICINE</b> 1 color white #10 business envelope <b>Primary Division</b> 1 color white #10 business envelope   UPMC Mail Code Address line one   Address line two Address line three   City, State Zip Division |
| CONTRACTOR CHANGING MEDICINE<br>Primary Division<br>UPMC Mail Code<br>Address line tone<br>Address line three<br>City, State Zip | 1 color white #10 business envelope with left- or right-window option                                                                                                    |
|                                                                                                    |                                                                                                    |
|                                                                                                    | felleure                                                                                                    |

2 color - matches corporate stationery

1 color - white #10 business envelope

1 color window - white #10 business envelope with a left window or right window option

## WHAT IS MY DIVISION?

**Division Descriptions** 

## Hospital and Community Services Division:

The Hospital and Community Services Division includes hospitals, institutes, centers, senior services, and specialty services that provide domestic care.

#### **Physician Services Division:**

The Physician Services Division (PSD) includes PSD and University of Pittsburgh Physicians.

### International and Commercial Services Division:

The International and Commercial Services Division (ICSD) includes the Center for Biosecurity of UPMC as well as UPMC's international facilities.

#### **Enterprise Services:**

Formerly Corporate Services, Enterprise Services includes all departments and divisions that provide systemwide business service.

## **Insurance Services Division:**

The Insurance Services Division (ISD) includes ISD and the UPMC Health Plan.

## **Executive:**

Executive includes hospital presidents, vice presidents, and executive senior leadership.

## Multiple Division:

Select Multiple Division if you are employed by more than one of the division selections.

## **REVIEW OF PROOF**

Please review your proof carefully for accuracy, spelling, and grammar. Once an order is approved and processed, changes cannot be made. You would need to cancel your order and resubmit.

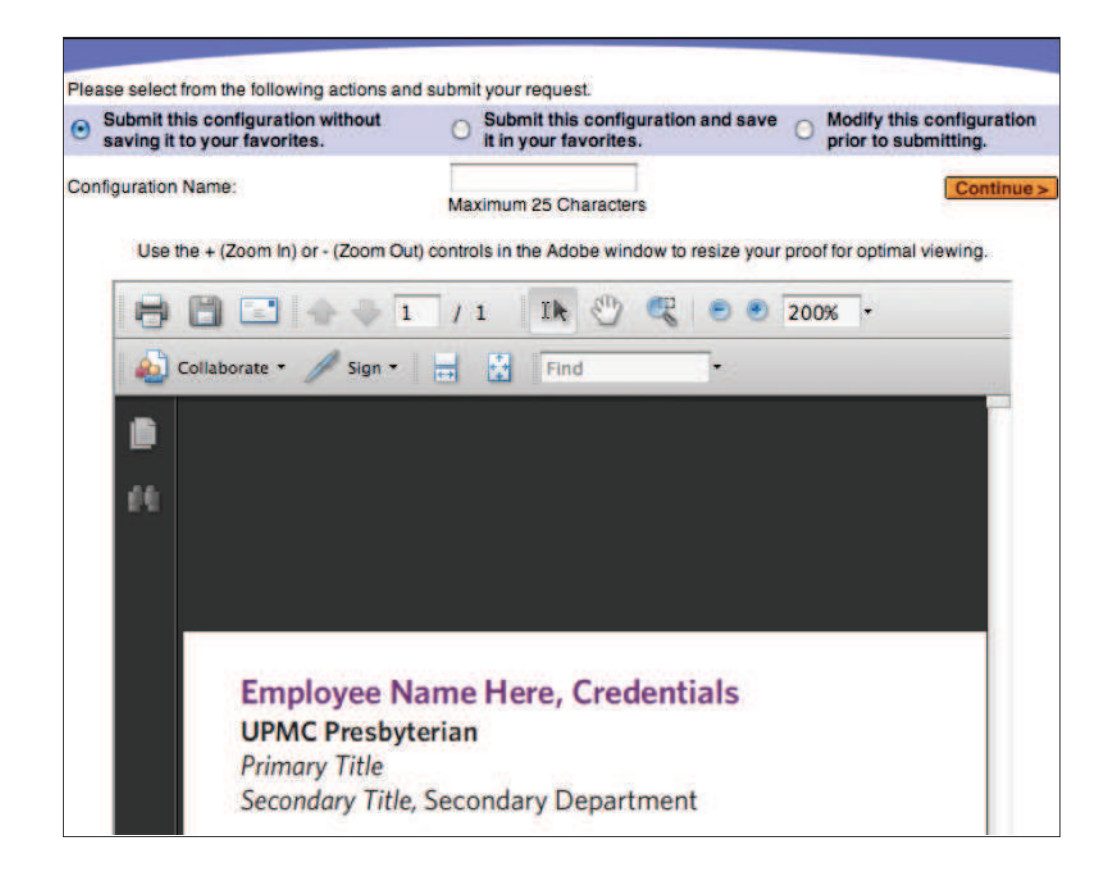

The preview window functions similarly to Adobe Acrobat Reader. You can zoom in and out utilizing the + and – buttons. Also, you can share the proof with others before submitting your order, either by printing or saving the file (located in the top bar).

### There are three options that you can choose before submitting your request:

- Submit this configuration without saving it to your favorites: This is a one-time print and cannot be reused. This is the system default.
- Submit this configuration and save it in your favorites: This allows the template to be reused. This option also allows you additional time to share the proof with others.
- 3. Modify this configuration prior to submitting Select if you need to make changes and view another proof.

Once you have saved a file in My Favorites, it can be accessed for future reorders and modifications.

## **HINTS AND TIPS**

In order to make the most of the space you are allotted on all corporate stationery, please refer to the list below for the correct way to list your information.

## **Academic degrees**

Do not use periods in abbreviations of academic degrees: RN, PhD, MD, MSW, DrPH. Do not cite bachelor's degrees and use judgment with multiple higher degrees generally use only the highest degree earned. Please place your earned degrees in ascending order.

Addresses (according to UPMC Style Guide)

- Use abbreviations for Avenue, Boulevard, Street (Ave., Blvd., St.) when the street number is given. Do not abbreviate similar words, such as Drive or Lane.
- Address order: When an address is stacked, as in a return address, use the standard U.S. Postal Service (USPS) order. The USPS order proceeds from bottom to top, from the more general element (city and state) to the more specific element (street address). To save space, a smaller element (floor or suite number) may be moved to the line below and placed behind the element on that line. Spell out first through ninth floors (first letter capitalized when stacked; lower case in running text). Examples:

Medical Arts Building Fifth floor 200 Lothrop St. Pittsburgh, PA 15213

or

Medical Arts Building, Fifth floor 200 Lothrop St. Pittsburgh, PA 15235

- Floors: Capitalize the first letter of the floor (Iroquois Building, Sixth floor); use numerals after ninth: 10th floor.
- Do not insert periods in PO, the abbreviation for Post Office Box numbers.

## **Building/Center names**

If your building or center's name is not listed below, please refer to the UPMC Style Guide for a complete listing of proper names. Center for Connected Medicine Center for Inclusion at UPMC Center for Integrative Medicine Centers for Rehab Services Children's Hospital of Pittsburgh of UPMC

Falk Medical Building Hillman Cancer Center Kaufmann Medical Building Magee-Womens Hospital of UPMC Peter M. Winter Institute for Simulation, Education and Research (WISER) Starzl Biomedical Science Tower Thomas E. Starzl Transplantation Institute University of Pittsburgh Physicians **UPMC** Beacon Hospital **UPMC Bedford Memorial UPMC** Cancer Centers UPMC Center for Quality Improvement and Innovation **UPMC** Center for Sports Medicine **UPMC Eye Center UPMC** Hamot **UPMC** Horizon **UPMC McKeesport** UPMC Mercy **UPMC** Montefiore **UPMC** Northwest **UPMC** Passavant **UPMC** Presbyterian **UPMC** Rehabilitation Institute **UPMC St. Margaret UPMC** Senior Communities **UPMC** Shadyside U.S. Steel Tower Western Psychiatric Institute and Clinic of UPMC

### Children's Hospital Drive

Honorary street address of the new Lawrenceville campus of Children's Hospital of Pittsburgh of UPMC. Must be followed by 4401 Penn Ave. (on the next line, if stacked as in a return address):

Children's Hospital of Pittsburgh of UPMC One Children's Hospital Drive 4401 Penn Ave. Pittsburgh, PA 15224

**En dash** (according to UPMC Style Guide) UPMC style calls for an en dash in practice names that end with UPMC. Example: Suburban East Medical Center-UPMC. The en dash is also used for hospital names that reflect one of multiple campuses, such as UPMC Passavant-McCandless and UPMC Passavant-Cranberry.

## **FREQUENTLY ASKED QUESTIONS**

These FAQs have been developed to help guide you through our new stationery ordering system. If your question is not answered here, or if you need more information, contact WorkFlow One Customer Service at 1-866-270-4209 or e-mail UPMCASC@workflowone.com.

## Site Access

## How do I get access to ePro?

Click here and follow the steps on the ePro Access document or call Supply Chain Management Customer Service at 412-647-8070.

## Can ePro be viewed using any Internet browser?

The new site is best viewed with Internet Explorer 7.0. If you need to install this version on your computer, call the ISD Help Desk at 412-647-HELP (4357).

## Logo

Will I be able to include my facility-specific logo? All corporate business stationery is featuring the UPMC logo only. This is a universal change. No hospital logos or service-line brands will be featured on corporate stationery.

## Writing Style

## Are there recommended writing styles for addresses, abbreviations, and punctuations?

Yes. Please refer to the UPMC Style Guide Tip Sheet for accepted address style and recommended use of abbreviations.

## Names, Departments, and Titles

How many titles can I put on a business card? Up to three

How many departments can I put on a business card? Up to three

## How do I know which division I belong to? Check the new dropdown menu on the order form. If you still have questions, consult the quick link for division descriptions. (See page 3.1)

## My practice name is not in the dropdown menu. Can it be added?

Yes. The Physician Services Division automatically notifies Workflow One with new practice names once they are approved. Contact WorkFlow One Customer Service at 1-866-270-4209 or e-mail UPMCASC@workflowone.com.

My location is listed incorrectly, how can it be adjusted? Contact WorkFlow One Customer Service at 1-866-270-4209 or e-mail UPMCASC@workflowone.com.

## I have multiple names and multiple locations to include that do not fit within the new business card template. What should I do?

This would no longer be considered corporate stationery. The appointment card is better suited for that purpose, as it is able to accommodate multiple names and locations. To place an order for appointment cards, please visit MyPrintRequest. Log in using your My HUB User ID and password, and select "Appointment Cards."

## I have multiple physicians to include that do not fit within the new business card template. What should I do? This would no longer be considered corporate stationery. The appointment card is better suited for that purpose, as it is able to accommodate multiple physicians. To place an order for appointment cards, please visit MyPrintRequest. Log in using your My HUB User ID and password, and select "Appointment Cards."

## Envelopes

# Can I insert my department and division in the return address?

No. To respect the confidentiality and privacy of our patients, envelopes sent from UPMC facilities to patients will not include department and division information in the return address. For routing purposes a UPMC mail code may be included in the return address. If you have questions about the elimination of the department/division from the return address please contact the Ethics and Compliance Office at 412-647-5774 or complianceaskus@upmc.edu.

## Where can I find my mail code?

A <u>mail code search</u> feature is available. You also can contact the mailroom for assistance at mailroom@upmc.edu.

## URLs

## What happened to the URL option? We are no longer featuring URLs on corporate stationery.

Can I include a personalized URL on my stationery? Personal URLs for departments are not permitted on corporate stationery.

## **Order status**

## Can I cancel my order?

It will depend on when it was ordered. For assistance, contact WorkFlow One Customer Service at 1-866-270-4209 or e-mail UPMCASC@workflowone.com.

#### When will my order be delivered?

The standard delivery time for all stationery orders is 10 business days from the close of business on the day your manager approved the order in ePro.

### It has been more than 10 days since I placed my order. When will I receive my order?

First, make sure your manager approved the order. ePro will send you a notification once your order is managerapproved. For further assistance, contact WorkFlow One Customer Service at 1-866-270-4209 or e-mail UPMCASC@workflowone.com.

## I created an order but need to show it to my manager before submitting. How much time does my manager have to approve my order?

Once your order is submitted to your manager for approval, there is no time limit for your manager to approve it. ePro allows you to save your files in My Favorites. It is recommended that you save often.

## Can I make a rush order?

Yes. To request a rush order, contact WorkFlow One Customer Service at 1-866-270-4209 or e-mail UPMCASC@workflowone.com.

### What is the cost for a rush order?

Additional shipping fees will be incurred and are dependent on your location. For further details, contact WorkFlow One Customer Service at 1-866-270-4209 or e-mail UPMCASC@workflowone.com.

## I ordered 500 copies of letterhead but need 2,000. Can I adjust my quantity?

Yes. Contact WorkFlow One Customer Service at 1-866-270-4209 or e-mail UPMCASC@workflowone.com for assistance.

### Can I order an exact reprint of my order?

Yes. You must have previously saved your order in My Favorites. Locate your order in My Favorites and place a reprint order.

## Can I save a file I created for future orders?

Yes. Save all files to My Favorites for easy and quick ordering.

# My order was delivered and it is different than what I ordered. Can it be fixed?

WorkFlow One cannot change what was printed. Contact WorkFlow One Customer Service at 1-866-270-4209 or e-mail UPMCASC@workflowone.com to discuss your order.

### Costs

How much does a box of business cards cost? \$13.04 per 500 cards

How much does letterhead cost? \$42.52 per 500 sheets

How much does second-sheet letterhead cost? \$14.89 per 500 sheets

Where can I order second-sheet letterhead? Second-sheet letterhead is listed on ePro as item number UPMC-2093.

## How much do envelopes cost?

- \$53.74 per 500 two color, #10 envelopes
- \$53.10 per 500 one color, #10 envelopes
- \$58.00 per 500 one color, #10 window envelopes

### **Appointment Cards**

#### Where do I order appointment cards?

Appointment cards can be ordered through the UPMC Print Shop. To place an order for appointment cards, please visit MyPrintRequest. Log in using your My HUB User ID and password, and select "Appointment Cards."

## **General Questions**

Can I keep the old format of my card? Cards can no longer be printed in the old format.

**Can I fax my order?** All orders must be submitted through ePro.

Can I order personalized electronic letterhead? Personalized electronic letterhead is not available.

Can I still place orders through Infonet? All orders must be submitted through ePro.

### **Translation Services Needed**

Can I get my business card translated into a foreign language?

Yes. Contact WorkFlow One Customer Service at 1-866-270-4209 or e-mail UPMCASC@workflowone.com for assistance.

### **Special Requests**

**Can the type be larger on my business card for clarity?** To maintain a consistent look throughout all of UPMC, the point size must stay the same on all business cards.

Can I order envelopes that are not standard size?

Yes. Contact WorkFlow One Customer Service at 1-866-270-4209 or e-mail UPMCASC@workflowone.com if you need an envelope size that is not available in the ePro item catalog.